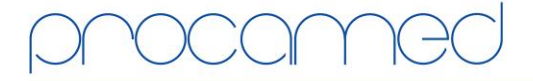

## Kellerhofstr. 11 · CH-8353 Elgg · Tel. 021 324 40 00 · Fax 021 324 40 01 · info@procamed.ch · www.procamed.ch

| Télécharger des cas de la carte PCMCIA (Configuration) |                                                                                                    |                                                                                                    |  |
|--------------------------------------------------------|----------------------------------------------------------------------------------------------------|----------------------------------------------------------------------------------------------------|--|
| 1.                                                     | Installer le lecteur de carte externe OmniDrive<br>Win 32bit: OmniDrive USB Driver (V3.12)<br>Win 64bit: OmniDrive USB_64bit Driver (V3.31)                                                                        | Partin Barra USB                                                                                                    |  |
| 2.                                                     | Installer RescueNet CodeReview<br>Version actuelle:<br><u>www.zolldata.com/c-r-downloads</u><br>Requis: Microsoft .NET Framework 4.0<br>(disponible sur le même site web)                                          |                                                                                                    |  |
| 3.                                                     | Démarrer RecueNet CodeReview et aller dans<br>Outils - Options                                                                                                    | File Edit Tools Help                                                                                                    |  |
| 4.                                                     | Sélectionner dans la section "Données" dans<br>quel fichier les cas téléchargés seront<br>enregistrés.<br><i>Important: l'utilisateur doit avoir un accès écrit</i><br><i>autorisé pour le dossier sélectionné</i> | View         System         Code Audit           Data         Infrared         Card Reader         Serial         Bluetooth           Default data files location: |  |
| 5.                                                     | Choisir dans la section "Lecteur de carte"<br>l'onglet "Externe"<br>Si désiré, on peut activer l'effacement automatique<br>de la carte après téléchargement des cas                                                |                                                                                                    |  |

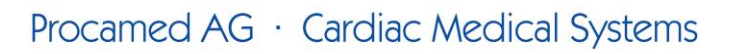

## Kellerhofstr. 11 · CH-8353 Elgg · Tel. 021 324 40 00 · Fax 021 324 40 01 · info@procamed.ch · www.procamed.ch

| Vérifier la configuration du défibrillateur                                                                                                    |                                                                                      |                                                                                                    |                                                                                  |  |
|----------------------------------------------------------------------------------------------------|--------------------------------------------------------------------------------------|----------------------------------------------------------------------------------------------------|----------------------------------------------------------------------------------|--|
| <ol> <li>Démarrer la configuration du système<br/>(presser et tenir les touches soft gauche et droit et allumer l'appareil simultanément)</li> <li>Entrer le mot de passe configuration<br/>(0 0 0 0 0 0 0 0)</li> </ol>     |                                                                                      |                                                                                                    |                                                                                  |  |
|                                                                                                    |                                                                                      | 3. Cho                                                                                                    | 3. Choisir la langue et confirmer avec la touche soft <enter></enter>            |  |
|                                                                                                    |                                                                                      | 4. Presser <change config=""></change>                                                                                                    |                                                                                  |  |
|                                                                                                    |                                                                                      | <u>ZOLL E-Series (Rev. 7.42):</u><br>Tous les paramètres sont enregistrés dans l'option "Carte Données" (Page 6 de 7)<br>Ce paramètre <b>doit</b> êtreprogrammé sur " <b>Oui</b> ": |                                                                                  |  |
| a)                                                                                                    | Page 1 de 4 (Enregistrement ECG en mode Advisory /RECORD ECG IN ADVISORY MODE)       |                                                                                                    |                                                                                  |  |
| Ces paramères peuvent être programmés individuellement :                                                                                                    |                                                                                      |                                                                                                    |                                                                                  |  |
| ,<br>a)                                                                                                    | Page 1 de 4: Enreg. Audio Mode Consult                                               |                                                                                                    |                                                                                  |  |
| b)                                                                                                    | Page 1 de 4: Enreg. SPO2 Mode Consult                                                |                                                                                                    |                                                                                  |  |
| c)                                                                                                    | Page 2 de 4: Enreg. etC02 Mode Consult                                               |                                                                                                    |                                                                                  |  |
| d)                                                                                                    | Page 2 de 4: Erreur Carte Mémoire                                                    |                                                                                                    |                                                                                  |  |
| e)                                                                                                    | Page 2 de 4: Effacer Carte                                                           |                                                                                                    |                                                                                  |  |
| f)                                                                                                    | Page 3 de 4: Message Capacité Carte Activé                                           |                                                                                                    |                                                                                  |  |
| g)                                                                                                    | Page 3 de 4: Message Effacer Carte à l'Arrêt                                         |                                                                                                    |                                                                                  |  |
| h)                                                                                                    | Page 3 de 4: Message Retirer Carte à l'Arrêt                                         |                                                                                                    |                                                                                  |  |
| i)                                                                                                    | Page 4 de 4: Défib Sync. Exclue                                                      |                                                                                                    |                                                                                  |  |
| ZOLL N                                                                                                    | Л-Series (Rev. 39.10): No CHECK !!!                                                  |                                                                                                    |                                                                                  |  |
| Ces paramètres doivent être programmés sur "Qui"                                                                                                    |                                                                                      |                                                                                                    |                                                                                  |  |
| n)                                                                                                    | Page 7 Step 3 (Sauver sur carte en mode auto moniteur/STORF TO CARD IN ALITO MONITOR |                                                                                                    |                                                                                  |  |
| u)                                                                                                    | MODE)                                                                                |                                                                                                    |                                                                                  |  |
| b)                                                                                                    | Page 8 Step 3 (Enregistrer ECG en mode Advisory/RECORD ECG IN ADVISORY MODE)         |                                                                                                    |                                                                                  |  |
| Ces paramètres peuvent être programmés individuellement:                                                                                                    |                                                                                      |                                                                                                    |                                                                                  |  |
| a)                                                                                                    | Page 1 Step 2 (autorise effacement carte/ALLOW CARD ERASE)                           |                                                                                                    |                                                                                  |  |
| b)                                                                                                    | Page 9 Step 1 (enregistrement Audio en mode AdvisoryRECORD AUDIO IN ADVISORY MODE)   |                                                                                                    |                                                                                  |  |
| c)                                                                                                    | Page 9 Step 2 (Défib synch. Exclue/SYNC DEFIB EXCLUDED)                              |                                                                                                    |                                                                                  |  |
| d)                                                                                                    | Page 13 Step 3 (Rapport erreur carte mémoire/REPORT MEMORY CARD ERRORS)              |                                                                                                    |                                                                                  |  |
| e)                                                                                                    | Page 26 Step 1 (Message capacité de carte active/CARD CAPACITY MESSAGE ENABLED)      |                                                                                                    |                                                                                  |  |
| <ul> <li>f) Page 26 Step 2 (Message effacement carte qd appareil éteint/ERASE CARD PROMPT AT<br/>OWR OFF)</li> <li>g) Page 26 Step 3 (Message retrait carte qd appareil éteint/REMOVE CARD PROMPT AT PWR<br/>OFF)</li> </ul> |                                                                                      |                                                                                                    |                                                                                  |  |
|                                                                                                    |                                                                                      | h)                                                                                                    | Page 29 Step 2 (Enregistre données compressions RCP/RECORD CPR COMPRESSION DATA) |  |